## **Ø**waldorf

## Dear customer,

Thanks for purchasing a Waldorf software product. We already added your product to your Waldorf account. Please use the coupon code you received with the confirmation mail to activate and download your software.

To do so please go to: https://waldorfmusic.com/en and login with user and password you used for your purchase.

- Click on 'Reedem a Coupon Code', enter your coupon code and click 'Redeem'.
- You will see your activation credentials on the screen followed by a download link that takes you to the download area of your product.
- Download the version for your operating system, unpack it and install the software.
- Open your host software (i.e. Cubase, Logic, ProTools, Studio One etc.) and check your virtual instruments for your new software. Open it the same way you usually open virtual instruments in your host software.
- Your new Waldorf plugin will open in demo mode. Click the 'activate' button and fill in your activation email and activation key. Press the enter key on your computer to finish the activation process.
- After the next restart your Waldorf software will start in full mode. You will receive an email with your activation key and you always can go to your Waldorf account and click My Software to see your activation credentials.
- If you have any questions, please feel free to visit our forum or send a mail to our customer support: support@waldorfmusic.de